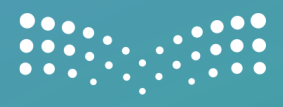

# دليل المستخدم للوحة تحكم نظام حضوري (مدير)

WWW.MOE.GOV.SA

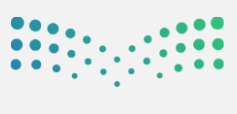

## ما هو حضوري ؟

تطبيق يعمل على توظيف أحدث التقنيات مثل إنترنت الأشياء والسمات الحيوية لضبطِ ساعات عمل الموظفين ويوفر الوقت والجهد في ذلك مع إمكانية الوصول السريع والحي لبيانات التحضير، وإمكانية تحضير الموظفين في لحظات دون انتظار، من خلال هاتف الموظف لإتمام عملية التحضير.

> ملاحظة : جميع النقاط المذكورة في دليل المستخدم تدار من قبل مدير النظام .

## طريقة الحصول على التطبيق

لتتمكن من تسجيل حضورك عبر تطبيق حضوري قم بتحميل التطبيق من متاجر التطبيقات الرسمية من خلال البحث عن كلمة (حضوري) أو (Huduri) داخل المتاجر.

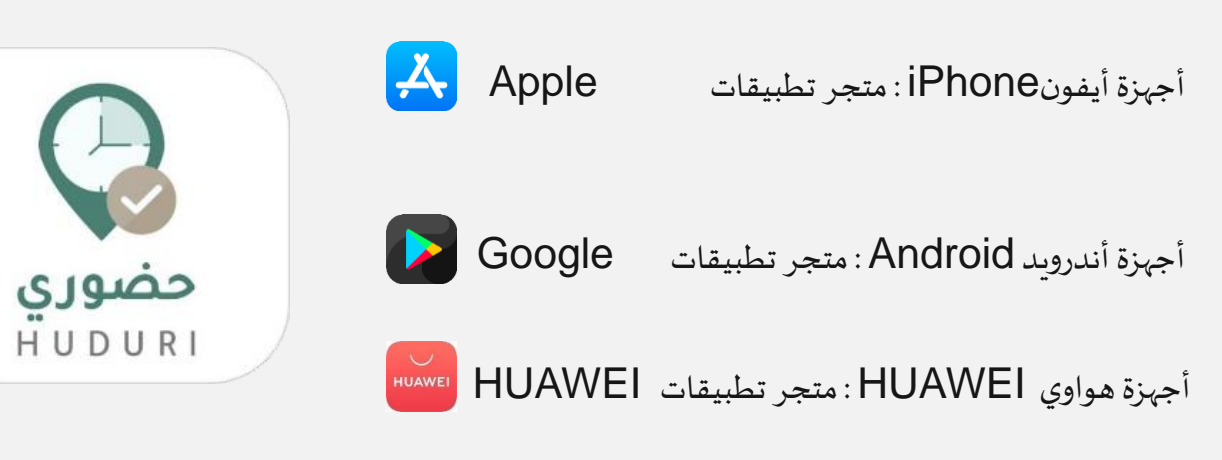

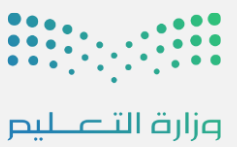

Ministry of Education

### تسجيل الدخول

من خلال واجهة تسجيل الدخول يظهر خياران (تسجيل الدخول عبر النفاذ الوطني وتسجيل الدخول عبر الدخول الموحد).

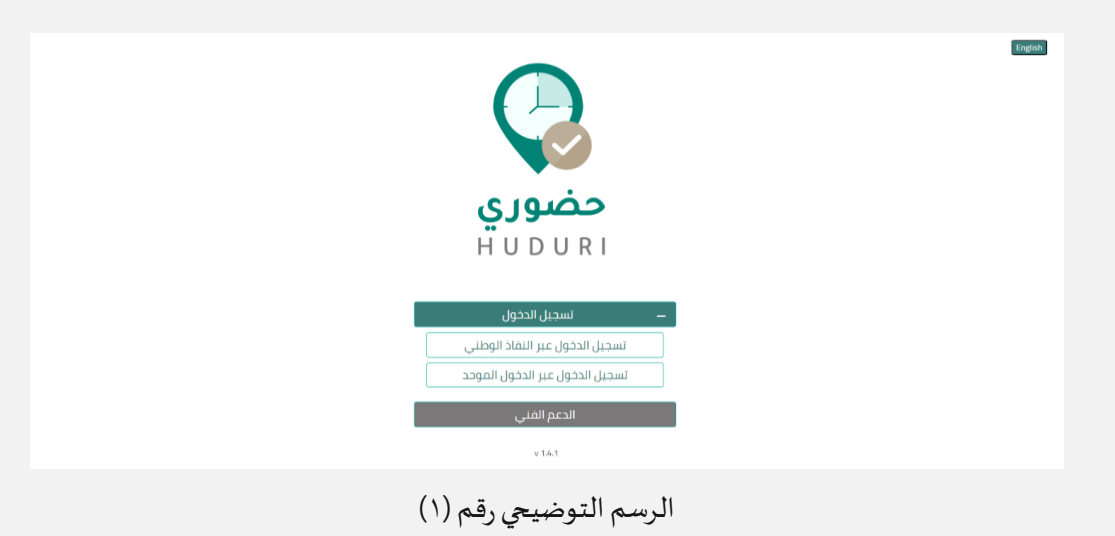

من خلال واجهة تسجيل الدخول عبر النفاذ الوطني على المستخدم تعبئة بيانات تسجيل الدخول (رقم بطاقة الأحول / الإقامة) الخاصة به بشكل صحيح، والضغط على أيقونة "تسجيل الدخول".

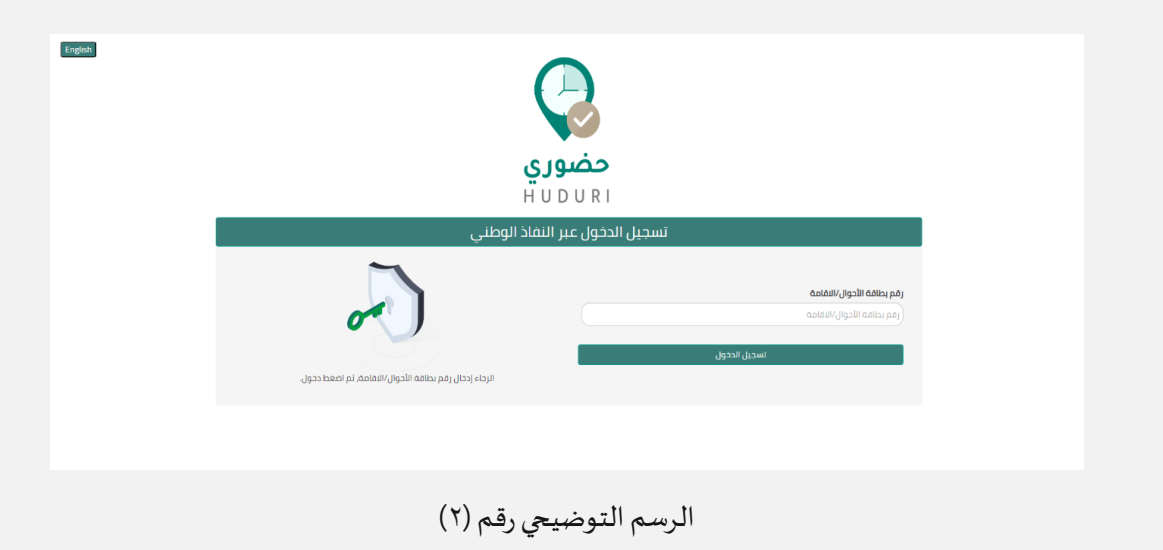

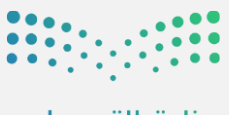

> بعد إدخال بيانات تسجيل الدخول يتطلب التحقق من الحساب عن طريق إعطاء الإذن من خلال نفاذ واختيار الرقم الظاهر في الشاشة، كما في الرسم التوضيحي رقم (٣).

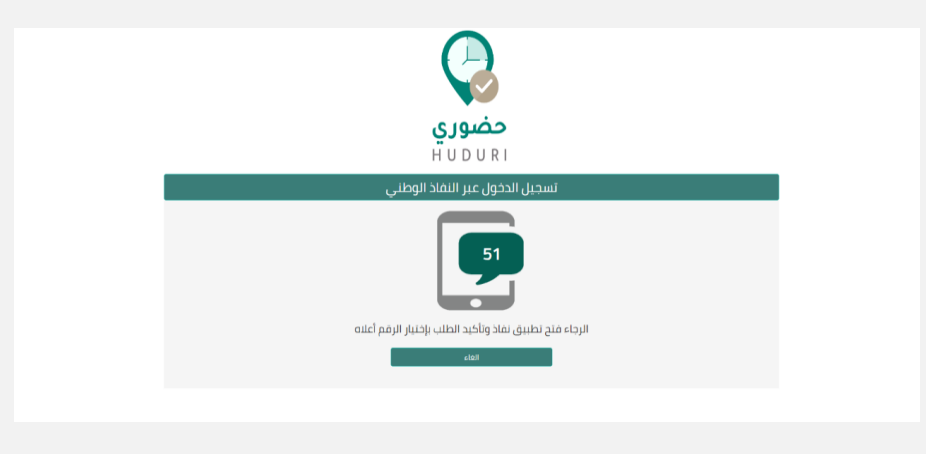

الرسم التوضيحي رقم (٣)

من خلال واجهة تسجيل الدخول عبر الدخول الموحد على المستخدم تعبئة بيانات تسجيل الدخول (اسم المستخدم وكلمة المرور) الخاصة به على الدليل النشط بدقة، والضغط على أيقونة "تسجيل الدخول".

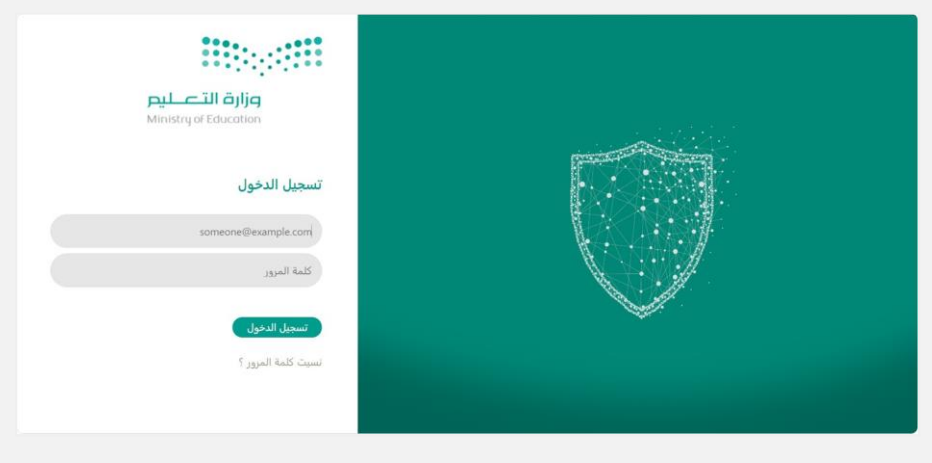

الرسم التوضيحي رقم (٤)

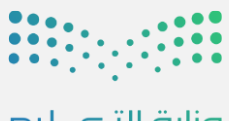

> بعد إدخال بيانات تسجيل الدخول يتطلب التحقق من الحساب عن طريق إدخال رمز التحقق المرسل إلى رقم الهاتف الظاهر في الشاشة، كما في الرسم التوضيحي رقم (٥)

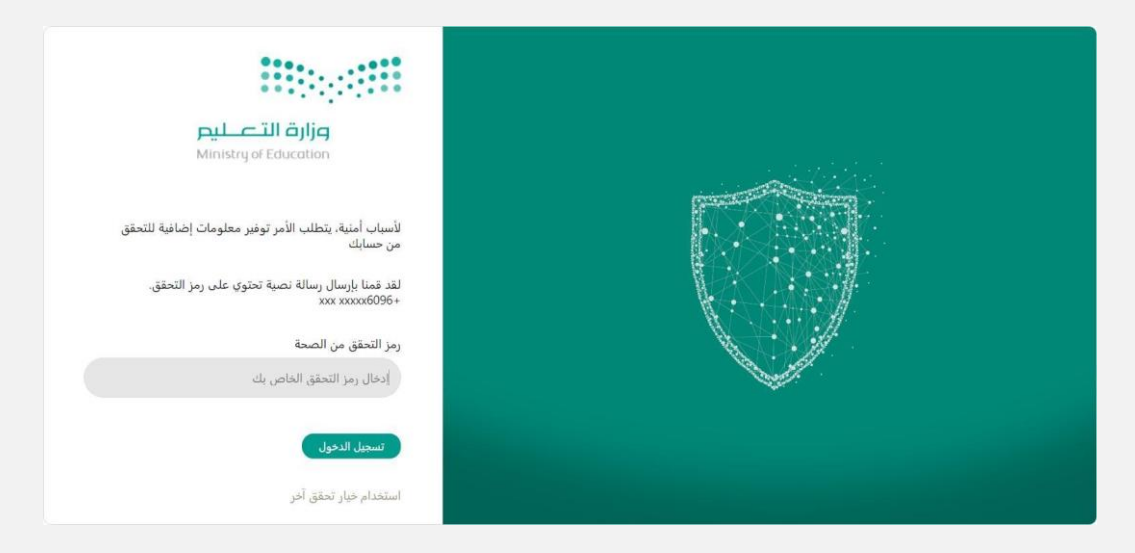

الرسم التوضيحي رقم (٥)

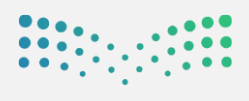

## لوحة الاداء

تظهر هذه اللوحة لتبين لك إحصائيات أو إجمالي الحركات التي تمت في إدارتك ، وتعرض الإحصائية حسب التاريخ الذي تختاره.

تحتوي على إحصائيات:

- الحضور.
  - الغياب.
- المتأخرين.
- بيانات الحضور والساعات الإضافية.
- التحضير بالبصمات الثلاث: وجه / صوت / بصمة.

| · 🧖                       | , 🌾 اعدادات الحساب 👾 🛈                                                    | طلبات التسجيل الاستنذانات الهيكل الاداري | نوحة الأداء التقارير ~ مواعيد الدوام ~<br>ــــــــــــــــــــــــــــــــــــ | حضـــوري                                           |
|---------------------------|---------------------------------------------------------------------------|------------------------------------------|--------------------------------------------------------------------------------|----------------------------------------------------|
| عرض البيانات 🖬 10/19/2022 | 10/12/2022                                                                | افلر الدهة مقارة ٥ مهات •                |                                                                                | لوحة الاداء                                        |
|                           | بيانات الدخور والانخافي<br>• يعلن تسرر<br>• رد: ريسر<br>0 س<br>0 س<br>0 س | 1240 rucy 1240 une 1440 ture             | 16-10 16-10 1                                                                  | <b>الحقور</b><br>۲/10 مربعہ المربعہ<br>18-10 مربعہ |
|                           |                                                                           |                                          |                                                                                |                                                    |
|                           | الموظمين<br>مدموع الموظفين<br>المحصر<br>المحصر<br>6                       | N2 100                                   | ŝyn                                                                            | طرق اللحصير<br>6<br>0 0 مست<br>4<br>6              |
|                           | جي رقم (٦)                                                                | الرسم التوضي                             |                                                                                |                                                    |

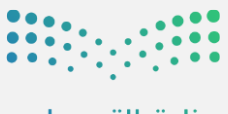

#### التقارير

يستطيع مدير الإدارة الوصول إلى قائمة التقارير الخاصة بالنظام والتي توفر كافة البيانات المتاحة عن الحضور والانصراف للموظفين ويمكن للمستخدم اختيار التقرير الذي يريد عرضه

حسب البيانات التي يقدمها كل تقرير ويوفر النظام التقارير التالية:

- تقرير حركات التحضير.
- تقرير الحضور اليومي.
- إجمالي التزام الموظفين.
- تقرير حركات الموظف اليومية.
- تقرير الحضور والانصراف للموظفين.
- تقرير إجمالي الحضور والانصراف الموظفين.
- تقرير عدد أيام الغياب وساعات التأخير /شهري.
  - تقرير الغياب.
  - تقرير بالموظفين المتأخرين.
    - تقرير الخروج المبكر.
      - حالة الموظف.
  - تقرير حركات الحضور والانصراف.

| •                        | يارې 🐇 اعدادات الحساب 🤟 🕐          | تلذانات الهيكل الاد | ييد الدوام 🖂 طلبات التسجيل الس                     | التقارير 🗸 مواء                                | ني<br>حضوري <b>لودة اللداء</b>    |
|--------------------------|------------------------------------|---------------------|----------------------------------------------------|------------------------------------------------|-----------------------------------|
| عرض البيانات 🖹 1/17/2023 | 1/10/2023                          | نذئارة9دهات •       | حركات التحضير                                      | <ul> <li>التقارير</li> <li>التقارير</li> </ul> | لوحة الاداء                       |
|                          | ببانات الحضور والاضافي             | للاور               | إجمالى إلتزام الموظفين                             |                                                | الحضور                            |
|                          | 0 س                                |                     | حركات الموظف اليوقية<br>الحضور والانصراف لموظف     |                                                |                                   |
|                          | • المتاجسين<br>0 س                 |                     | الحضور والانصراف لحميع الموطمين                    |                                                |                                   |
|                          | ه سابر انبانت<br>سابر <b>س</b> انت |                     | نفريز العبان                                       |                                                |                                   |
|                          | 0                                  |                     | تقرير بالموظفين المتأخرين.<br>تقرير بالحروج المبكر |                                                |                                   |
|                          | 50                                 | u01.0503 1          | حالة المرطف                                        | es <sup>3</sup> 54-01-1                        | ⊶ 15-01 ~0 16-01 <sub>-2</sub> /0 |
|                          |                                    |                     | تقرير حركك المصور والانصراف                        |                                                |                                   |
|                          | الموظفين                           |                     |                                                    |                                                | طرق التحضير                       |

الرسم التوضيحي رقم (٧)

#### ملاحظة:

يمكنك تصدير البيانات الظاهرة في صفحة التقرير المعروضة فقط في حال اخترت أيقونة "تصدير" ،بالإضافة إلى تصدير جميع البيانات في التقرير في حال إختيار"تصدير الكل

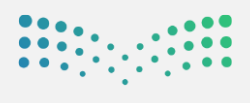

#### التقارير المصدرة

عند الضغط على أيقونة "تصدير الكل" أو "تصدير"، تعرض التقارير التي تم تصديرها من نافذة "التقارير" ، حيث تعرض الشاشة قائمة ببيانات التقارير التي تم تصديرها كالآتي:

- الحالة: تم التصدير/قيد التصدير.
  - نوع ملف التقرير: اكسل/ PDF
- تاريخ الطلب: تاريخ طلب التصدير من النظام.
  - تاريخ التفعيل: تاريخ تجهيز التقرير لتحميله.

| × 🧖       |                   | اعدادات الحساب \vee 🛈 | الاستئذانات الهيكل الاداري 👻 | . 💉 مواعيد الدوام 👻 طلبات التسجيل | مصلوري لوحة الأداء التقارير     |
|-----------|-------------------|-----------------------|------------------------------|-----------------------------------|---------------------------------|
| تحميت     |                   |                       |                              |                                   | التقارير المصدرة                |
| تحميل     | تاريخ التفعيل     | تاريخ الطلب           | نوع ملف التصدير              | حالة التقرير                      | نوع التقرير                     |
| 西         | PM 8:58,10/18/22  | PM 8:58 ,10/18/22     | PDF                          | نم التصدير                        | الحضور والانصراف لجميع الموطقين |
| <u>به</u> | PM 8:58,10/18/22  | PM 8:58,10/18/22      | اكسل                         | نم التصدير                        | الحضور والانصراف لجميع الموظفين |
| <u>ل</u>  | AM 11:39,10/11/22 | AM 11:38,10/11/22     | اكسل                         | تم التصدير                        | الحضور والانصراف لموظف          |
| <u>له</u> | AM 11:27,10/11/22 | AM 11:25,10/11/22     | اكسل                         | تم التصدين                        | الحضور والانصراف لجميع الموطفين |
| 西         | PM 4:31,5/16/22   | PM 4:30,5/16/22       | اكسل                         | تم التصدير                        | حاله الموظف                     |
| <u>ل</u>  | PM 4:31,5/16/22   | PM 4:30,5/16/22       | PDF                          | تم التصدير                        | حاله الموظف                     |
|           | PM 4:22,5/16/22   | PM 4:21,5/16/22       | PDF                          | فشل في التصدير                    | حالة الموظف                     |
|           | PM 4:21,5/16/22   | PM 4:21,5/16/22       | اكسل                         | فشل في التصدير                    | حالة الموظف                     |
| 生         | PM 1:09,4/26/22   | PM 1:09,4/26/22       | اكسل                         | تم التصدير                        | حاله الموظف                     |
| <u>به</u> | PM 12:31 ,4/26/22 | PM 12:28 ,4/26/22     | اكسل                         | تم التصدير                        | حالة الموظف                     |
|           |                   |                       |                              | 1< < > >1                         | ججم الصفحة 10 🔹 10 من 36        |

الرسم التوضيحي رقم (٨)

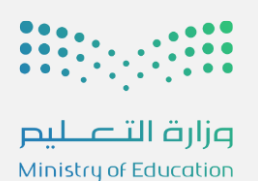

#### طلبات التسجيل

يقوم الموظف بتحميل تطبيق حضوري من متجر التطبيقات ( android أو IOS ) و إنشاء طلب تسجيل البصمة الخاصة به وينتقل الطلب إلى المدير في طلبات التسجيل لمراجعته، حيث تسمح شاشة طلبات التسجيل للمدير بالاطلاع على طلبات الموظفين الجدد والمو افقة على إضافتهم بعد الاطلاع والتحقق من الصور والأصوات التي قام الموظف بتسجيلها كما هو موضح في الرسم التوضيحي رقم (٩)

| ~            | P      |             |                   | 0             | اعدادات الحساب 🗸 | ر الهيكل الاداري 🗸<br>- | ر 🗸 طلبات التسجيل         | لوحة الأداء التقارير | <br>حضــــوري             |
|--------------|--------|-------------|-------------------|---------------|------------------|-------------------------|---------------------------|----------------------|---------------------------|
| عرض          | ىلىر م | ية <u>↓</u> | Ţ,                |               | لاكل             | 0 ڊھان                  | الجهة مختارة              | ں الموظفین<br>۹ س    | <b>طلبات تسجیل</b><br>بیث |
|              | الصوت  | الصور       | الحالة            | تاريخ الاضافة | الإدارة          | الرقم الوظيفي           | اسم المستخدم              | الاسم الثاني         | الاسم الأول               |
| مراجعة الطلب | Þ      |             | بانتظار التفعيل 🧹 | 2024-03-31    |                  |                         |                           |                      |                           |
|              | ⊳      | <b>P</b>    | غیر مستکمل 👯      | 2024-05-      |                  |                         |                           |                      |                           |
|              |        |             |                   |               |                  | <                       | $\langle \rangle \rangle$ | 1 – 2 من 2           | حجم الصفحة 10 💌           |

الرسم التوضيحي رقم (٩)

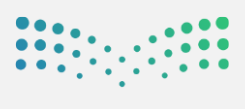

تحتوي شاشة طلبات التسجيل على:

- اسم الموظف الأول والثاني.
- اسم المستخدم: (البريد الإلكتروني أورقم الهاتف الخاص بالموظف).
  - السجل المدني الخاص بالموظف.
- الحالة : قد تكون حالة الطلب (بانتظار المو افقة) وهذا يعني أن الطلب أصبح مكتملاً وبإمكان المستخدم المو افقة عليه بعد التأكد من صحة الصور والأصوات للموظف، وقد تكون حالة الطلب (غير مستكمل) وهذا يعني أن الموظف لم يستكمل كافة المعلومات أثناء التسجيل.
- الصور: وهي الصورالتي قام الموظف بالتقاطها لنفسه ويمكن للمستخدم رؤية الصورمن خلال الضغط عليها للتأكد من صحة الصور ووضوحها.
- الصوت : وهي التسجيلات الصوتية التي سجلها الموظف ويمكن للمستخدم سماع تلك
   التسجيلات والتأكد من صحتها ووضوحها.
  - مراجعة الطلب: المو افقة وتمكن المستخدم من المو افقة على الطلبات المستكملة.
    - تاريخ الإضافة: تاريخ المو افقة على الطلب.

عند الضغط على أيقونة "مراجعة الطلب" تظهر لك الشاشة التالية:

| ×                      | (                                | مراجعة طلب تسجيل (                                    |
|------------------------|----------------------------------|-------------------------------------------------------|
| الدمات                 | بصفة الصوت                       | بصفة الوجه                                            |
|                        |                                  |                                                       |
| 🕑 📄 العتوان            |                                  |                                                       |
| 0                      |                                  | ()                                                    |
|                        |                                  | $\sim$                                                |
|                        |                                  |                                                       |
|                        |                                  |                                                       |
|                        |                                  |                                                       |
| I< < > >I 427 c≠ 5 − 1 | 8                                | مبول 🥑 رمض                                            |
|                        |                                  |                                                       |
| الموافقة على الظلب     | حة جميع المور والاستماع الى جميع | الموافقة على المات الدالي بجد عليك مشاهد<br>التعديلات |

الرسم التوضيحي رقم (١٠)

بعد مراجعة الصوروالملفات الصوتية -إن وجدت- كما هو موضح في الرسم التوضيحي رقم (١٠)، يمكنك رفض أو قبول الطلب بناء على السمات الحيوية المسجلة. يتم تحديد الجهة بشكل تلقائي ويمكن لك تحديد الجهة التي يتبع لها الموظف لتتمكن من المو افقة على طلب التسجيل، يتيح تطبيق حضوري للموظف إمكانية إضافة بصمة الوجه / بصمة الصوت في حال كانت إحداها مضافة مسبقًا ولم يتم إضافة البصمة المحوت أيضًا. مراجعة طلب الموظف لإضافة بصمة الوجه / بصمة الصوت أيضًا.

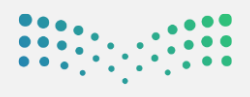

#### الاستئذانات

تبين هذه الصفحة الإستئذانات التي تم تقديمها من قبل الموظفين، كما في الرسم التوضيحي رقم (١١) حيث تحتوي على:

- رقم الطلب.
- تاريخ الطلب.
- اسم الموظف.
- السجل المدني.
- اسم المستخدم.
  - الإدارة.
- الإدارة الرئيسية.
  - حالة الطلب.
    - الوقت.
- المدة...من... إلى.

| لاستثنائات<br>الدو نيم الذلك<br>2007/19-2202/09/2007<br>- فرا الذلك<br>- فرا الذلك<br>- فرا الك<br>- فرا الما الذلك<br>- فرا الما الما الما الما الما الما الما ا | ~      | •     |                      |            |            |            |         | 0      | اعدادات الحساب      | ں الاداري 👻 | انات الهيكا<br>     | بل الاستئد | 🗸 طلبات التسج   | واعيد الدوام    | قاریر 🗸 م     | وحة الأداء ال | ı (       | نيني.<br>مصـــور |
|----------------------------------------------------------------------------------------------------|--------|-------|----------------------|------------|------------|------------|---------|--------|---------------------|-------------|---------------------|------------|-----------------|-----------------|---------------|---------------|-----------|------------------|
| الحد نرام الطلب         العر نرام الطلب         العر ن<br>العر نرام الطلب         العر نرام الطلب         العر نرام الطلب         العر نرام الطلب         العر نرام الطلب         العر نرام الطلب         العر نرام الطلب         ال                                                                                                    |        |       |                      |            |            |            |         |        |                     |             |                     |            |                 |                 |               |               |           | الاستئذانات      |
| عنها الطلب         المؤالطلب         عنها الطلب         المؤالطلب         المؤالطلب         المؤالطلب         المؤالط الطلب         المؤالط الطلب         المؤالط الطلب         المؤال         المؤال                                                                                                    |        |       |                      | حالة الطلب |            |            |         | فلف    | ) (اهراليو          | •           | ىختارە 1 جھات       | 2          | احتر الجهة      |                 |               |               | ų         | البحت برقم الطل  |
| <ul> <li>رفم الطلب تاييخ الدلاب أسم الاستحل أسم الإدارة الإراسية الإدارة دالة الطلب نوع الطلب من وقت إلى وقت من تاريخ إلى تاريخ المدة الإراسية الملب</li> <li>رفم الطلب تاييخ الدلاب أسم السحم الإدارة الإراسية</li> <li>د معنول شدعى طني 10-0-2022 10-00-2021 (يوم) 9-0-2022 (2000 مرم)</li> </ul>                                                                                                    |        |       |                      |            |            |            |         | عرض    |                     | *           |                     |            | نوع الظلب       |                 |               |               | 9/30/20   | 22 - 8/1/2022    |
| مميول شدهي - طني 2022-09-07 (يوم) 2022-09-07 عرض                                                                                                    |        |       | تاريخ تحديث<br>الطلب | المدة      | إلى تاريخ  | من تاريخ   | إلى وقت | من وقت | نوع الطلب           | حالة الطلب  | الإدارة<br>الرئيسية | الإحارة    | اسم<br>المستخدم | السجل<br>المدنك | اسم<br>الموظف | تاريخ الطلب   | رقم الطلب | 0                |
|                                                                                                    | عرض    |       | 2022-09-07           | (pg)       | 2022-09-01 | 2022-09-01 |         |        | شخصي - طبي          | مفبول       | 50                  |            |                 |                 |               | 2022-09-07    | 565       | 0                |
| عرض 2022-08-15 (بوم) 2022-08-14 2022-08-14 مشيول (سمية-مفيدول معنون) 2022-08-15 511 مشيول عرض                                                                                                    | عرض    |       | 2022-08-15           | ( يوم )    | 2022-08-14 | 2022-08-14 |         |        | رسمية - مهمة<br>عمل | مقبول       |                     |            |                 |                 |               | 2022-08-15    | 511       |                  |
| مرتبعة (1922-08-02 1922-08-02 1922-08-02 1922-08-02 1922-08-02 1922-08-02 1922-08-02 1922-08-02 1922-08-02 1922                                                                                                    | مراجعة | 0 🛛 🖌 |                      | ( يوم )    | 2022-08-02 | 2022-08-02 |         |        | رسمية - مهمة<br>عمل | تحت الإجراء | 5                   |            |                 |                 |               | 2022-08-02    | 508       |                  |
| حميالصنح 11 → 3 من 3 الج ﴿ ﴾ ﴾ا                                                                                                    |        |       |                      |            |            |            |         |        |                     |             |                     |            |                 | < <             | > >           | 1 – 3 من 3    | *         | حجر الصفحة 10    |
|                                                                                                    |        |       |                      |            |            |            |         |        |                     |             |                     |            |                 |                 |               |               |           |                  |

الرسم التوضيحي رقم (١١)

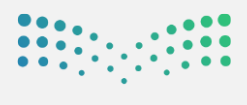

رفالتعطيم Ministry of Education

#### حيث يمكنك إدارة طلبات الاستئذانات التي قدمت من قبل الموظفين من خلال مراجعة الطلب، بالضغط على أيقونة "مراجعة" والاطلاع على تفاصيل الطلب.

- قبول الطلب
- رفض الطلب

|        |   |   |                   |                        |            |            |             |             |                                           |                                |               |                  |             |              |           | الاستئذانات   |
|--------|---|---|-------------------|------------------------|------------|------------|-------------|-------------|-------------------------------------------|--------------------------------|---------------|------------------|-------------|--------------|-----------|---------------|
| -      |   |   |                   | حالة الطلب             | • ///      |            |             | اختر الموظف | رە 0 دھات                                 | مدنا                           | احتر الجهم    |                  |             |              |           |               |
|        |   |   |                   |                        |            | ×          |             |             | ذان ( 40112 )                             | تفاصيل الاستئ                  | نوع الطلب     |                  |             |              | 10/8/2024 | 4 - 12/1/2023 |
|        |   |   | لاريخ لحديث الطلب | المحة                  | الى الريخ  |            | تحت الإجراء | حالة الطلب  | QC Test 5                                 | اسم الموظف                     | اسم المسلة    | السجل المدني     | اسم الموظف  | لاريخ الطلب  | رقم الطلب | 0             |
| مراجعة | Û | × |                   | (5 ساعات )             | 2024-09-19 |            | 2024-07-21  | لاريخ الطلب | شخصي - طبي                                | نوع الطلب                      | v@moe.gov.sa  | 3106671502       | kanso hamza | 2024-09-12   | 141085    |               |
| عرض    |   |   | 2024-09-12        | (16 ساعات / 14 دقيقة ) | 2024-09-14 |            | 18:23       | إلى وقت     | 09:23                                     | من وقت                         | n@moe.gov.sa  | 3106671502       | kanso hamza | 2024-09-12   | 141084    |               |
| عرض    |   |   | 2024-09-12        | (1 ساعات / 1 حقيقة )   | 2024-09-12 |            | 2024-07-21  | إلى لاريخ   | 2024-07-21                                | من تاريخ                       | n@moe.gov.sa  | 3106671502       | kanso hamza | 2024-09-12   | 141083    |               |
| مراجعة | 0 | × | )                 | (1 ساعات / 4 دقيقة )   | 2024-08-29 |            |             |             | (9 ساعات )                                | المدة                          | st@moe.gov.sa | 2132190578454972 | Reset Test  | 2024-08-29   | 141082    |               |
| عرض    |   |   | 2024-08-01        | (1 ساعات )             | 2024-07-22 |            |             |             |                                           | الملاحظات                      | st@moe.gov.sa | 2132190578454972 | Reset Test  | 2024-07-22   | 40117     |               |
| عرض    |   |   | 2024-08-01        | (43 دفيقة )            | 2024-07-22 |            |             |             |                                           |                                | st@moe.gov.sa | 2132190578454972 | Reset Test  | 2024-07-22   | 40116     |               |
| مراجعة | 0 | × |                   | (5 ساغات )             | 2024-07-22 |            |             |             |                                           | المرفقات                       | st@moe.gov.sa | 2132190578454972 | Reset Test  | 2024-07-22   | 40115     |               |
| مراجعة | 0 | × | )                 | (يوم)                  | 2024-07-22 |            |             |             |                                           |                                | st@moe.gov.sa | 2132190578454972 | Reset Test  | 2024-07-22   | 40114     |               |
| مراجعة | 0 | × |                   | (2 ساغات )             | 2024-07-22 | فبول       | رفض         |             |                                           |                                | st@moe.gov.sa | 2132190578454972 | Reset Test  | 2024-07-22   | 40113     |               |
| مراجعة | 0 | × | )                 | (9 ساغات)              | 2024-07-21 | 2024-07-21 | 18:23 09:23 | شخصي - طبي  | د 1126684743<br>إذاهار المزيد تحت الإجراء | Abod Depatment<br>إظهار المزيد | ctest5@moe.sa | 595959559        | QC Test 5   | 2024-07-21   | 40112     |               |
|        |   |   |                   |                        |            |            |             |             |                                           |                                |               | I< <             | > >         | 1 – 10 من 17 |           | مجم الصفحة 10 |

الرسم التوضيحي رقم (١٢)

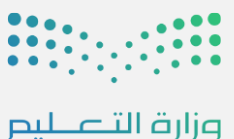

Ministry of Education

## الهيكل الاداري

#### الموظفين

تمكنك شاشة الموظفين من الاطلاع على كافة معلومات الموظفين. كما يمكنك تصدير بيانات الموظفين بصيغتيّ . PDF و Excel بالضغط على أيقونة "تصدير"، كما في الرسم التوضيحي رقم (١٣)

| <b>?</b>     | 0 ~             | الهيكل النداري 🚽 اعدادات الحساب<br>ــــــــــــــــــــــــــــــــــــ | بام × طلبات التسجيل الاستئذانات ا   | لوحة الأداء التقارير 🗸 مواعيد الدر | حضـــوري        |
|--------------|-----------------|-------------------------------------------------------------------------|-------------------------------------|------------------------------------|-----------------|
| 生 تصدیر) عرض | اختر دور الموظف | المتر العالة                                                            | <ul> <li>دانار الحقة دان</li> </ul> | Q (11)                             | الموظفين        |
| الصور الصوت  | تفعيل الحالة    | السجل المدني تاريخ الأ                                                  | اسم المستخدم                        | الاسم الثاني رقم الهائف            | النسم الأول     |
| 2 🕑 1 🙆      | 2023-           | -01-16                                                                  |                                     |                                    |                 |
| 🧭 🤨 🕑 👘 🔞    | 2022-           | -11-30                                                                  |                                     |                                    |                 |
| 🧭 n 💽 n 🔘    | 2022-           | -11-20                                                                  |                                     |                                    |                 |
|              |                 |                                                                         | R                                   | 1 – 3 من 3 – الا 🗧 🗧               | حجم الضفحة 10 👻 |
|              |                 |                                                                         |                                     |                                    |                 |
|              |                 |                                                                         |                                     |                                    |                 |
|              |                 |                                                                         |                                     |                                    |                 |
|              |                 |                                                                         |                                     |                                    |                 |
|              |                 |                                                                         |                                     |                                    |                 |
|              |                 |                                                                         |                                     |                                    |                 |
|              |                 |                                                                         |                                     |                                    |                 |

الرسم التوضيحي رقم (١٣)

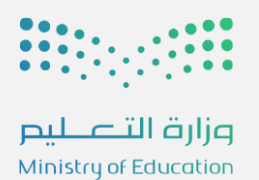

يمكن الاطلاع على بيانات الموظفين من خلال الضغط على أيقونة تعديل وتحتوي قائمة الموظفين على ما يلى :

- بيانات الموظف الأساسية .
- عرض صور الموظفين و تسجيلاتهم الصوتية .
  - الجهة التي يتبع لها الموظف.
    - رقم المسير.
    - مسجل كحالة خاصة.
  - خطة الدوام المرتبطة بالموظف.

كما هو موضح في الرسم التوضيحي رقم (١٤)

| يل الموظف                                                      |                                        |                       |                             |       |
|----------------------------------------------------------------|----------------------------------------|-----------------------|-----------------------------|-------|
| سم الأول                                                       | الاسم الثاني                           | الجفات الثابعة لفا    |                             |       |
|                                                                |                                        | parat                 |                             |       |
| نم المستخدم                                                    | السجل المدني                           |                       |                             |       |
|                                                                |                                        |                       |                             |       |
| <mark>نم العالف.</mark><br>مار زمان المار المار المارية المارة | (************************************* | ديم تصفية 5 =         | 1-1من1 الا < > >ا           |       |
|                                                                | (                                      |                       |                             |       |
| فسمى الوظيفي                                                   | لاريخ اللقعيل                          | حطط الدوام            | 1478                        |       |
|                                                                |                                        | (Jane 1               | اسخرار                      |       |
| سجل حكانة خاصة                                                 | رقم المسير                             |                       | لا يوجد اي خطط دوم حتى الان |       |
|                                                                |                                        | تسجيل الدخول من تطبيق | ى حضوري المركزي             |       |
| 🗆 مراقب دوام                                                   | 🗋 العمل عن بعد                         | الجهات                | الجهة لعليا                 |       |
| دور الموظف<br>أحدور                                            |                                        |                       |                             |       |
|                                                                |                                        |                       |                             |       |
| -,-                                                            |                                        |                       |                             |       |
|                                                                | 0                                      |                       |                             |       |
|                                                                | -                                      |                       |                             |       |
|                                                                |                                        |                       |                             |       |
|                                                                |                                        |                       |                             |       |
| liúis -                                                        |                                        |                       |                             | Bdo - |

الرسم التوضيحي رقم (١٤)

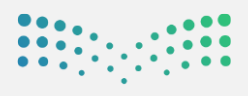

#### إعدادات الحساب

يمكن الوصول إلى إعدادات الحساب من خلال الضغط على تبويب "إعدادات الحساب"، كما في الرسم التوضيحي رقم (١٥)، والتي تمكنك من إدارة : الدعم الفني تغيير لغة التنبيهات ((AR / EN))

| لوحة الأداء التقارير $\sim$ طلبات التسجيل الستنگانات الهيكل الداري $\sim$ اعدادات الحساب $\odot$ |
|--------------------------------------------------------------------------------------------------|
| الدعم الفني                                                                                      |
| تفير لغة التنبيهات • عربي<br>الدعم الفني<br>تذكرة جديدة إستعلام عن بلاغ                          |
|                                                                                                  |
| تدكرة جديده<br>معلومات البلاغ                                                                    |
| نوع نظام التشغيل الموقع                                                                          |
| تفاصيل البلاغ                                                                                    |
|                                                                                                  |

الرسم التوضيحي رقم (١٥)

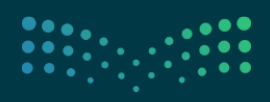